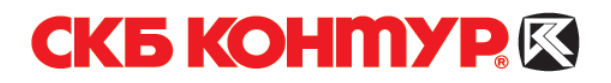

# ИНСТРУКЦИЯ

# для пользователей системы Контур-Экстерн УСТАНОВКА СИСТЕМЫ

# Содержание

| 1. Аппаратно-программные требования                               | 2  |
|-------------------------------------------------------------------|----|
| 2. Подготовка к установке                                         | 3  |
| 3. Автоматическая установка                                       | 4  |
| 3.1. Установка системы                                            | 4  |
| 3.2. Установка сертификата ЭЦП                                    | 6  |
| 3.2.1. Формирование и установка сертификата                       | 7  |
| 3.2.2. Установка сертификата, выданного при подключении           | 10 |
| 3.3. Копирование ключевого контейнера                             | 11 |
| 4. Ручная установка                                               | 14 |
| 4.1. Установка КриптоПро                                          | 15 |
| 4.1.1. КриптоПро CSP, версия 3.6                                  | 15 |
| 4.1.2. КриптоПро CSP, версия 3.0                                  | 17 |
| 4.1.3. КриптоПро CSP, версия 2.0                                  | 18 |
| 4.2. Установка Microsoft.Net Framework                            | 19 |
| 4.3. Установка ComTools                                           | 19 |
| 4.4. Установка FormFiller                                         | 19 |
| 4.5. Установка служебных компонентов                              | 19 |
| 4.6. Установка компонент для создания хранилища сертификатов      | 20 |
| 4.7. Capicom                                                      | 20 |
| 4.8. Microsoft Windows Installer                                  | 20 |
| 4.9. Windows Scripts Host (WSH)                                   | 21 |
| 4.10. Установка сертификатов Удостоверяющего центра СКБ Контур    | 21 |
| 4.11. Программа для создания запросов на сертификат УЦ СКБ Контур | 22 |
| 4.12. Установка личного сертификата                               | 22 |
| 4.12.1. Установка сертификата с помощью установочного диска       |    |
| 4.12.2. Установка сертификата с помощью CryptoPro                 | 24 |
| 5. Internet Explorer (обязательные настройки)                     | 25 |
| 6. Вход в систему                                                 |    |
| 7. Справочная информация                                          |    |
|                                                                   |    |

В инструкции используются следующие обозначения:

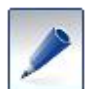

- совет, носит рекомендательный характер;

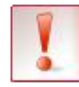

- важное сообщение.

# 1. Аппаратно-программные требования

Для работы в системе Контур-Экстерн требуется:

- Процессор с тактовой частотой не менее 400 МГц, оперативная память не менее 128 Мбайт.
- Свободное дисковое пространство не менее 30 Мбайт.
- Наличие дисковода 3,5" либо USB-порта.
- Наличие дисковода для компакт-дисков.
- Пакет Microsoft® Office.
- Одна из операционных систем компании Microsoft®:
  - о Windows 2000 с пакетом обновления 4 (SP4) и выше;
  - о Windows XP с пакетом обновления 2 (SP2) и выше;
  - о Windows Server 2003 с пакетом обновления 1 (SP1) и выше;
  - о Windows Vista с пакетом обновления 1 (SP1) и выше;
  - о Windows 2008 (за исключением R2).
- Подключение к сети Интернет по выделенному каналу либо по коммутируемым линиям связи с использованием модема (рекомендуемая скорость подключения не менее 56 Кбит/сек).
- Должен быть открыт доступ к адресам вида *https://\*.kontur-extern.ru*. Если предполагается работать в Контур-Экстерн Лайт, то должен быть открыт доступ к адресам вида *https://\*.kontur-extern.ru* и http://\*.kontur-extern.ru (за помощью обращайтесь к системному администратору).
- Должен быть открыт доступ по 443 порту на сервер спецоператора (за помощью обращайтесь к системному администратору).

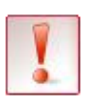

Если на одном компьютере планируется использовать систему Контур-Экстерн и программы, которые используют средства криптографической защиты информации (например, Клиент-Банк, Интернет-Банк), убедитесь, что они используют одну и ту же версию СКЗИ КриптоПро CSP. Использование разных криптографических средств на одном компьютере может привести к неработоспособности программ и системы.

# 2. Подготовка к установке

Также для установки системы Контур-Экстерн и дальнейшей работы в ней требуется:

- Установочный диск.
- Лицензия на использование СКЗИ «КриптоПро CSP».
- Ключевой носитель (Рутокен, дискета).

Все вышеперечисленное выдается пользователю при подключении к системе Контур-Экстерн.

На время установки:

- закройте все программы (т.к. установка требует перезагрузки компьютера);
- отключите межсетевые экраны (firewalls) и антивирусные программы (обратитесь к системному администратору);
- установите для пользователя права администратора (обратитесь к системному администратору).

# 3. Автоматическая установка

Установка системы выполняется в несколько этапов:

- 1. Установка системы Контур-Экстерн (см. раздел 3.1).
- 2. Установка сертификата ЭЦП. Возможны два варианта:
  - если сертификат не был выдан в сервисном центре при подключении, нужно сформировать самостоятельно запрос на сертификат и установить его (см. раздел 3.2.1);
  - если сертификат был выдан при подключении, следует установить его (см. раздел 3.2.2.).
- 3. Копирование ключевого контейнера (см. раздел 3.3).

## 3.1. Установка системы

Чтобы установить систему:

1. Вставьте установочный диск. Если автоматического запуска не происходит, запустите файл start.hta на диске. Открывается окно Диск «Контур-Экстерн» (рис. 1).

| 🖕 Диск Контур-Экстерн версия 6.0.                | 1.15152                                                                                                    | _ [] > |
|--------------------------------------------------|----------------------------------------------------------------------------------------------------|--------|
| ЭКСТЕРН                                          | Установка системы «Контур-Экстерн»<br>Начните работу с установки системы «Контур-Экстерн» на ваш компьютер:<br>Начать установку |        |
| Установка                                        |                                                                                                    |        |
| <u>Дополнительное</u><br>программное обеспечение | <ul> <li>Требования к рабочему месту, на которое производится установка</li> </ul>                                              |        |
| Документация                                     |                                                                                                    |        |
| Полезные ссылки                                  |                                                                                                    |        |
|                                                  |                                                                                                    |        |
|                                                  |                                                                                                    |        |
|                                                  |                                                                                                    |        |
|                                                  |                                                                                                    |        |
|                                                  |                                                                                                    |        |
|                                                  |                                                                                                    |        |
| ©ЗАО «ПФ «СКБ Контур», 2010                      | 💷 🔽 Автоматически открывать это окно при вставке компакт-диска                                                                  |        |

Рис. 1. Окно «Диск Контур-Экстерн»

- 2. Нажмите Начать установку. Открывается окно Программа установки «Контур-Экстерн».
- 3. Нажмите Далее. Открывается окно Версия модуля «КриптоПро» (см. рис. 2).

Если на рабочем месте уже установлено КриптоПро CSP:

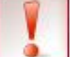

- версия 3.6, то окно **Версия модуля** «КриптоПро» не открывается. Перейдите к пункту 6.
- версия 3.0 или 2.0, то предлагается обновить КриптоПро CSP до версии 3.6. Обновление возможно только в случае наличия лицензии на версию 3.6.

| 🚰 Программа установки Контур-Экстерн 6.0.1.15152                                                                                                    | × |
|----------------------------------------------------------------------------------------------------|---|
| Версия модуля "КриптоПро"                                                                                                    |   |
| Выберите версию программного модуля "КриптоПро", введите<br>серийный номер и ключ установки (для версии 2.0), которые указаны<br>на бланке лицензии (входит в поставку системы). |   |
| <ul> <li>З.6</li> <li>Серийный номер:</li> <li>З.0</li> <li>Серийный номер:</li> <li>С.0</li> <li>Серийный номер:</li> <li>Серийный номер:</li> <li>Ключ установки:</li> </ul>   |   |
| < <u>Н</u> азад Далее > Отмена                                                                                                    |   |

Рис. 2. Окно «Версия модуля «КриптоПро»

4. Выберите версию КриптоПро CSP, которую нужно установить.

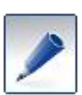

При установке на операционную систему Windows Vista и более поздние версии выбирать версию КриптоПро CSP не предлагается. Устанавливается версия 3.6.

5. Укажите серийный номер КриптоПро CSP (и ключ установки для версии 2.0).

Номер версии КриптоПро CSP, серийный номер и ключ установки указаны в лицензии на КриптоПро CSP, выданной при подключении.

6. Нажмите Далее. Открывается окно Выбор режима (рис. 3).

| 🔀 Программа установки Контур-Экстерн 6.0.1.15152                                   | × |
|------------------------------------------------------------------------------------|---|
| Выбор режима                                                                       |   |
| Общиная установка                                                                  |   |
| бол тол утановлены все компоненты, необходимые для<br>комфортной работы в системе. |   |
| С Выборочная установка                                                             |   |
| а Позволяет Вам выбрать только необходимые                                         |   |
|                                                                                    |   |
|                                                                                    |   |
| < <u>Н</u> азад Далее > Отмена                                                     |   |

Рис. 3. Окно «Выбор режима»

7. Выберите Обычная установка и нажмите Далее. Открывается окно Список программ и обновлений (см. рис. 4).

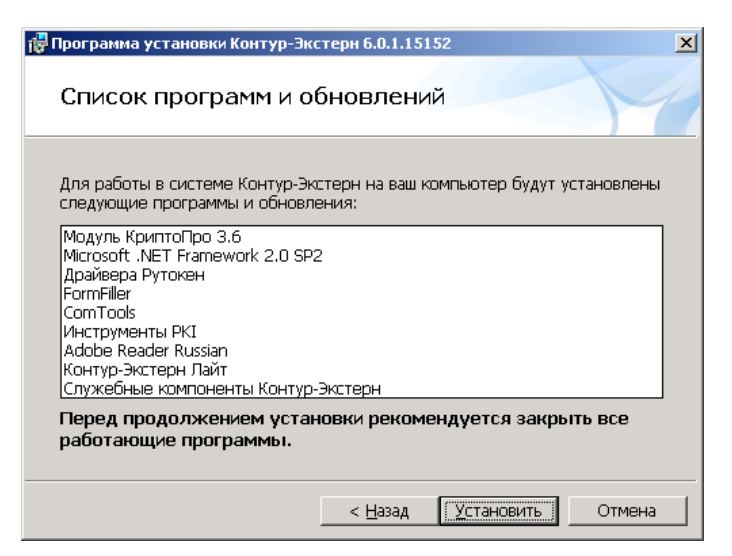

Рис. 4. Окно «Список программ и обновлений»

- 8. Нажмите Установить. Начнется процесс установки.
- 9. В окне завершения установки:
  - а. Рекомендуется выбрать пункт Перезагрузить компьютер сейчас.
  - б. Флажок Запустить мастер создания запросов на сертификат ЭЦП после перезагрузки:
    - снимите флажок, если сертификат ЭЦП уже был получен в сервисном центре при подключении к системе;
    - оставьте флажок установленным, если сертификат ЭЦП еще не получен.

10. Нажмите на кнопку Выход.

После перезагрузки компьютера на рабочий стол помещаются ярлыки:

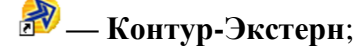

🖢 — программа Контур-Экстерн Лайт;

🔀 — программа для получения сертификатов.

Перейдите к установке сертификата (см. раздел 3.2).

# 3.2. Установка сертификата ЭЦП

Работа в системе Контур-Экстерн возможна только при наличии сертификата ЭЦП.

Если сертификат ЭЦП не был получен в сервисном центре при подключении к системе, необходимо самостоятельно выполнить запрос на его получение, а затем установить полученный сертификат (см. раздел 3.2.1).

Если сертификат ЭЦП был получен, перейдите к его установке (см. раздел 3.2.2).

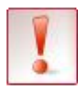

Запрос и установка сертификата выполняется только с ключевым носителем (Рутокеном, дискетой), выданным в сервисном центре.

#### 3.2.1. Формирование и установка сертификата

Чтобы сформировать и установить сертификат ЭЦП:

- 1. Вставьте в компьютер ключевой носитель, выданный при подключении.
- 2. В открывшемся окне (рис. 5) нажмите Далее.

Если окно автоматически не открылось, нажмите на ярлык **Контур-Экстерн** на рабочем столе, выберите вкладку Сертификаты ЭЦП и нажмите Сформировать сертификат ЭЦП.

| 🔀 Получение сертификатов ЭЦП в УЦ СКБ Контур                                                                                                    | _O×   |
|----------------------------------------------------------------------------------------------------|-------|
| Начало работы                                                                                                    | *     |
| Данная программа предназначена для получения сертификатов ЭЦП (электронной<br>цифровой подписи), необходимых для работы в системе Контур-Экстерн и других<br>сервисах компании СКБ Контур. |       |
| Перед началом работы ознакомьтесь с видео-руководством:                                                                                                    |       |
| • Смотреть видеоруководство                                                                                                    |       |
| В любой момент времени по ссылке «Инструкция» в левом нижнем углу вам доступн<br>подробное руководство пользователя.                                                                       | 10    |
| Нажмите на кнопку «Далее», чтобы приступить к работе.                                                                                                    |       |
|                                                                                                    |       |
|                                                                                                    |       |
|                                                                                                    |       |
| Инструкция         Настройки         Далее >                                                                                                    | Выход |

Рис. 5. Окно выбора ключевого носителя

- 3. В открывшемся окне Выбор режима работы нажмите Далее.
- 4. В окне Выбор ключевого носителя (рис. 6) выберите ключевой носитель, полученный в сервисном центре.

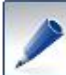

*Если в окне не отображается нужный ключевой носитель, вставьте его в компьютер и нажмите* **Обновить список**.

| 🔀 Получение сертификатов ЭЦП в УЦ СКБ Контур                                             |                        | _ 🗆 🗵   |
|------------------------------------------------------------------------------------------|------------------------|---------|
| Выбор ключевого носителя                                                                 |                        | X       |
| Подключите к компьютеру и выберите из списка ключе<br>в сервисном центре Контур-Экстерн: | вой носитель, полученн | ый вами |
| Rutoken (Aktiv Co. ruToken 0)                                                            | Обновить               | список  |
|                                                                                          |                        |         |
|                                                                                          |                        |         |
|                                                                                          |                        |         |
|                                                                                          |                        |         |
|                                                                                          | <b>T</b>               |         |
|                                                                                          |                        |         |
| Инструкция Фастройки                                                                     | < Назад Далее >        | Выход   |

Рис. 6. Окно выбора ключевого носителя

5. Убедитесь, что есть соединение с Интернетом, и нажмите Далее. Начинается запрос данных с сервера. После этого:

• В окне Запрос на получение сертификата (рис. 7) появляется ФИО ответственного лица, для которой запрашивается сертификат. Перейдите к пункту 6.

| 🔀 Получение сертификатов ЭЦП в УЦ СКБ Контур |                   | _ <b>_</b> X         |
|----------------------------------------------|-------------------|----------------------|
| Запрос на получение сертификата              | l                 | X                    |
| Обновить                                     |                   |                      |
| Получены данные для одного сертификата ЭЦП.  |                   |                      |
| Иванов Иван Иванович                         |                   | Создать запрос       |
|                                              |                   |                      |
|                                              |                   |                      |
|                                              |                   |                      |
|                                              |                   |                      |
|                                              |                   |                      |
|                                              |                   |                      |
|                                              |                   |                      |
|                                              |                   |                      |
| Инструкция Настройки                         | < <u>Н</u> азад Д | алее > <u>В</u> ыход |

Рис. 7. Окно загрузки данных с сервера

 Если возникла проблема с соединением, открывается окно Изменение настроек прокси-сервера. Настройте соединение через прокси-сервер самостоятельно с помощью пункта Использовать ручные настройки (рис. 8) или обратитесь к системному администратору.

| Изменение настроек прокси-сервера                                                                                   | × |
|----------------------------------------------------------------------------------------------------|---|
| При соединении с сервером произошла ошибка. Возможно, изменение настроек прокси-сервера поможет устранить проблему. |   |
| О Не использовать прокси                                                                                            |   |
| О Использовать автоматические настройки                                                                             |   |
| Использовать ручные настройки                                                                                       |   |
| Адрес: Порт: 0                                                                                                    |   |
| П Требуется аутентификация                                                                                          |   |
| Имя пользователя: Пароль:                                                                                           | - |
| Показать информацию об ошибке Сохранить настройки Отмена                                                            |   |

Рис. 8. Изменение настроек прокси-сервера

6. Нажмите на название организации или ФИО и проверьте информацию в окне Данные запроса.

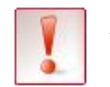

Если данные указаны некорректно, обратитесь в сервисный центр, иначе отчетность будет передаваться с неверными реквизитами организации.

- 7. Закройте окно Данные запроса и нажмите Создать запрос.
- 8. В открывшемся окне (рис. 9) с помощью полосы прокрутки выберите ключевой носитель, выданный в сервисном центре, и нажмите **ОК**.

| (риптоПро CSP                               | ×                                                               |
|---------------------------------------------|-----------------------------------------------------------------|
| Вставьте чистый клк<br>"26115158@2009-05-   | 0:09:25<br>рчевой носитель<br>19:000 Организация (665578000)''. |
| Сведения<br>Устройства:<br>Реестр<br>Реестр | Вставленный носитель:<br>Irutoken_267e5258<br>Состояние:        |
| 10                                          | Сведения <<                                                     |

Рис. 9. Окно выбора ключевого носителя

9. Для формирования закрытого ключа перемещайте курсор мыши в области окна датчика случайных чисел (рис. 10).

| КриптоПро   | ) CSP                          | ×           |
|-------------|--------------------------------|-------------|
| (manual)    |                                | 0:09:52     |
| \$ <i>w</i> | Биологический датчик случай    | ных чисел   |
| Нажима      | йте клавиши или перемещайте    | указатель   |
| мыши над    | этим окном до тех пор, пока кл | юч не будет |
|             | создан                         |             |
|             | Нет                            | ]           |
|             |                                |             |
|             | Отмена                         |             |

Рис. 10. Окно генератора случайных чисел

- 10. В открывшемся окне установки: pin-кода/пароля на ключевой контейнер:
  - для Рутокена (рис. 11) ріп-код обязателен. Введите значение ріп-кода по умолчанию 12345678 или свой ріп-код, если он был установлен при настройке Рутокена.

| КриптоП | po CSP                                                                                                    |        | ×  |
|---------|----------------------------------------------------------------------------------------------------|--------|----|
| B       | 0:09:21<br>Установите pin-код на создаваемый<br>контейнер "26115413@2009-05-19-ООО<br>Организация (665578000)". |        |    |
|         |                                                                                                    |        | EN |
|         | Ріп-код:                                                                                                    | •••••  |    |
|         | ОК                                                                                                    | Отмена |    |

Рис. 11. Окно ввода ріп-кода для Рутокена

• для дискеты (рис. 12) – устанавливать пароль не обязательно.

| КриптоПро СЅР                                |                                                                | X                          |
|----------------------------------------------|----------------------------------------------------------------|----------------------------|
| Установите пај<br>"25538718@200              | роль на создаваемый контейне;<br>39-04-29-000 Организация (123 | 0:08:54<br>p<br>3456789)". |
| <ul> <li>Установить новый пароль:</li> </ul> | _ароль                                                         | EN                         |
| Подтверждение:                               |                                                                |                            |
| ОК                                           | Отмена Под                                                     | ро <u>б</u> нее >>         |

Рис. 12. Окно ввода пароля для дискеты

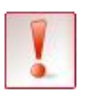

Обратите внимание, если пароль будет утерян, то дальнейшая работа в системе станет невозможной.

- 11. Нажмите ОК. Создается запрос на сертификат, открывается файл запроса и окно печати.
- 12. Распечатайте бланк запроса. Один экземпляр запроса, подписанный владельцем сертификата, необходимо отправить в сервисный центр.

Если с рабочего места, на котором формируется запрос, нет возможности распечатать бланк запроса, сохраните его, нажав на кнопку **Сохранить бланк** запроса (рис. 8), и распечатайте с другого рабочего места.

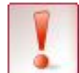

Сохранить бланк запроса на сертификат можно только в текущем сеансе работы.

Формирование запроса на сертификат завершено. Запрос отправлен в Удостоверяющий центр.

13. Дождитесь обработки запроса. Не закрывайте программу, т.к обычно запрос обрабатывается 10-20 минут.

Чтобы проверить статус сертификата нажмите Обновить.

- Если напротив сертификата появляется статус «Сертификат готов», перейдите к установке сертификата (пункт 14).
- Если через обозначенное время сертификат не готов, можно закройте программу и проверьте готовность сертификата позже, выполнив пункты 1 3.

В соответствии с регламентом Удостоверяющего центра

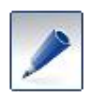

- 14. Если сертификат готов, нажмите Установить.
- 15. Если в качестве ключевого носителя используется Рутокен, в открывшемся окне введите pin-код (см. пункт 10) и нажмите **ОК**.

сертификаты выдаются в течение 3-х рабочих дней.

16. Дождитесь завершения установки. Напротив сертификата появляется статус «Сертификат установлен». Нажмите **Выхо**д.

Установка сертификата завершена. Сделайте копию ключевого контейнера (см. раздел 2.3).

#### 3.2.2. Установка сертификата, выданного при подключении

Если сертификат уже был получен в сервисном центре при подключении к системе, выполните следующие действия:

- 1. Дважды нажмите на ярлык 🌌 на рабочем столе.
- 2. Выберите вкладку Сертификаты ЭЦП и нажмите Установить сертификат ЭЦП. Открывается окно Установка сертификатов (см. рис. 13), в котором отображается запись о сертификате.

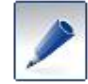

Если запись о сертификате не отображается, вставьте ключевой носитель в компьютер и нажмите **Обновить**.

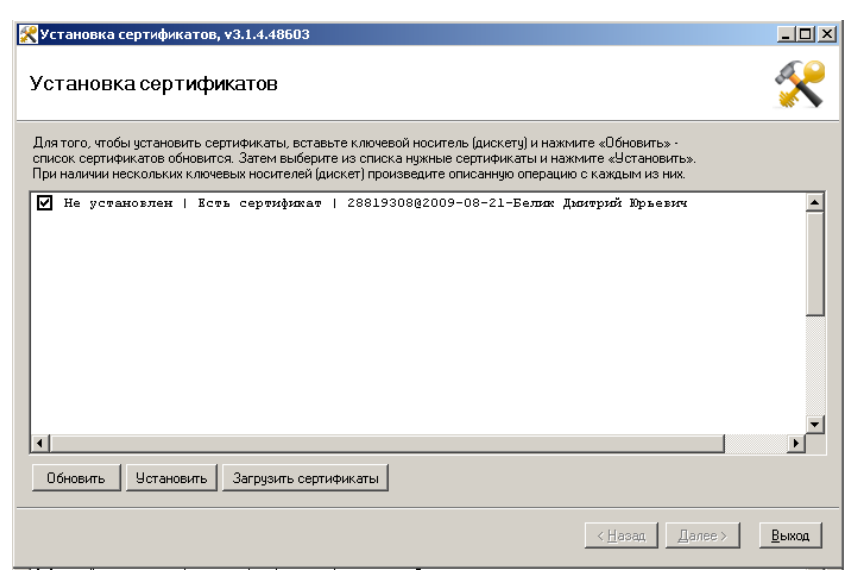

Рис. 13. Окно установки сертификата

3. Убедитесь, что в записи о сертификате указано «Не установлен | Есть сертификат», перейдите к пункту 4.

Если указано «Не установлен | Нет сертификата»:

- Для Рутокена свяжитесь с сервисным центром.
- Для дискеты выделите строку с записью, нажмите Загрузить сертификаты. В открывшемся окне выберите сертификат (размещен на диске 3,5) и нажмите ОК.
- 4. Выделите строку с сертификатом и нажмите Установить.
- 5. В открывшемся окне установки: pin-кода/пароля на ключевой контейнер:
  - для Рутокена (см. рис. 11)- ріп-код обязателен. Введите значение ріп-кода по умолчанию 12345678 или свой ріп-код, если он был установлен при настройке Рутокена.
  - для дискеты (см. рис. 12) устанавливать пароль не обязательно.
- 6. Нажмите **ОК**. Дождитесь завершения установки. В записи о сертификате указано: «Установлен | Есть сертификат».
- 7. Нажмите Выход.

Установка сертификата завершена.

Сделайте копию ключевого контейнера (см. раздел 3.3.).

## 3.3. Копирование ключевого контейнера

Во избежание проблем при возможном повреждении ключевого носителя необходимо выполнить копирование ключевого контейнера. Копия ключевого контейнера позволяет продолжать работу в системе в прежнем режиме.

Существует 2 способа копирования ключевого контейнера:

#### Способ 1:

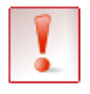

Если копирование выполняется с дискеты на дискету при установленном КриптоПро CSP версии 3.0, воспользуйтесь другим способом (см. ниже, способ 2).

Для копирования ключевого контейнера выполните следующие действия:

- 1. Воспользуйтесь пунктом меню Пуск (Start) / [Настройка (Setting)] / Панель управления (Control Panel) / КриптоПро CSP (CryptoProCSP).
- 2. На вкладке Сервис (Service) нажмите на кнопку Скопировать контейнер (Сору container).
- 3. Вставьте носитель (Рутокен, дискету) с ключевым контейнером.
- 4. Выберите ключевой контейнер с помощью кнопки Обзор (Browse) и нажмите ОК.
- 5. Нажмите на кнопку Далее (Next).
- 6. Достаньте ключевой носитель и вставьте вместо него пустой носитель.
- 7. Введите произвольное имя ключевого контейнера и нажмите Готово (Finish).
- 8. Если требуется, введите пароль на ключевой контейнер (пункт носит рекомендательный характер).

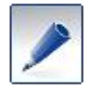

Пароль на ключевой контейнер создается в целях повышения безопасности и защиты доступа к контейнеру. Пароль известен только пользователю!

#### 9. Нажмите ОК

#### 10. Нажмите Готово (Finish).

Копирование контейнера выполнено. Если копирование выполнялось с дискеты на дискету, дополнительно скопируйте сертификат ЭЦП (см. ниже).

#### Способ 2:

Данный способ предусмотрен для копирования ключевого контейнера только с дискеты на дискету и только при установленном КриптоПро CSP версии 3.0.

Данный способ копирования выполняется с помощью стандартных средств Windows.

Чтобы выполнить копирование:

- 1. Вставьте носитель (дискету) с ключевым контейнером.
- 2. Скопируйте ключевой контейнер с носителя на жесткий диск компьютера (например, на Рабочий стол).
- 3. Достаньте ключевой носитель и вставьте вместо него пустой носитель (дискету).
- 4. Скопируйте ключевой контейнер с жесткого диска компьютера на пустой носитель.
- 5. Воспользуйтесь пунктом меню Пуск (Start) / [Настройка (Setting)] / Панель управления (Control Panel) / КриптоПро CSP (CryptoProCSP).
- 6. На вкладке Cepвиc (Service) нажмите на кнопку Удалить запомненные пароли (Delete saved passwords).
- 7. Удалите пароли, следуя сообщениям программы.

Копирование контейнера выполнено. Выполните копирование сертификата ЭЦП (см. ниже).

#### Копирование сертификата ЭЦП

В случае копирования ключевого носителя с дискеты (не Рутокен) требуется также выполнить копирование сертификата ЭЦП. Для этого:

- 1. Вставьте ключевой носитель в дисковод.
- 2. Скопируйте с нее файл сертификата (обозначен значком 🖾) на Рабочий стол.
- 3. Достаньте дискету и вставьте вместо нее носитель с копией ключевого контейнера.
- 4. Скопируйте на него файл сертификата с Рабочего стола.

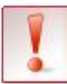

Хранить копию ключевого носителя, как и оригинал, настоятельно рекомендуется в недоступном для других лиц месте.

# 4. Ручная установка

При ручной установке системы поочередно устанавливаются необходимые для работы компоненты. Все дистрибутивы размещены на установочном диске в папке **Программное обеспечение**.

Установите следующие компоненты:

- 1. СКЗИ «КриптоПро СЅР», см. раздел 4.1.
- 2. .Net Framework, см. раздел 4.2.
- 3. ComTools, см. раздел 4.3.
- 4. Form Filler, см. раздел 4.4.
- 5. Служебные компоненты, см. раздел 4.5.
- 6. Компонент для создания хранилища сертификатов, см. раздел 4.6.
- 7. **Сарісоп,** см. раздел 4.7.
- 8. Microsoft Windows Installer, см. раздел 4.8.
- 9. Windows Scripts Host (только для Windows 2000, Windows XP, Windows 2003), см. раздел 4.9.
- 10. Сертификаты Удостоверяющего центра «СКБ Контур», см. раздел 4.10.
- 11. Программа для создания запросов на сертификат УЦ СКБ Контур, см. раздел 4.11.
- 12. Сертификат ЭЦП пользователя, см. раздел 4.12.
- 13. Скопируйте ключевой контейнер. Копирование необходимо выполнить во избежание проблем при возможном повреждении ключевого носителя. См. раздел 3.3.

В некоторых случаях (например, при использовании дополнительных сервисов Контур-Экстерн, работы в других программах) требуется установить компоненты (установочные файла расположены на диске):

- Отчет200Х. Программа для подготовки бухгалтерской и налоговой отчетности.
- Драйверы Рутокен (32-битная версия / 64-битная версия). Драйверы электронного идентификатора Рутокен.
- Модуль поддержки Рутокен для КриптоПро. Необходим для корректной работы Рутокенов в КриптоПро.
- 7-Zip (32-битная версия / 64-битная версия). Архиватор. Понадобится для распаковки файлов, полученных с сервера системы.
- Adobe Flash Player. Программа для просмотра презентаций, сделанных с помощью Adobe Flash.
- Adobe Reader. Программа для просмотра файлов в формате PDF.

- **CheckXML**. Программа для проверки сведений индивидуального персонифицированного учета, подаваемых страхователями в электронном виде.
- Cryptotun. Программа установки компонента шифрования для сервиса «ИОН онлайн».
- Просмотр информационной выписки. Утилита для просмотра выписок из налогового органа.
- Microsoft Internet Explorer 6.0 и Microsoft Internet Explorer 8.0. Интернетобозреватели компании Майкрософт.

## 4.1. Установка КриптоПро

Процесс установки зависит от приобретенной версии программы:

- для версии 3.6. см. раздел 4.1.1;
- для версии 3.0. см. раздел 4.1.2;
- для версии 2.0. см. раздел 4.1.3.

### 4.1.1. КриптоПро СЅР, версия 3.6

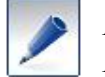

При работе с операционной системой Windows Vista работа в системе Контур-Экстерн возможна только с КриптоПро CSP версии 3.6.

Чтобы выполнить установку:

- 1. Вставьте установочный диск. Если автоматического запуска не происходит, запустите файл start.hta на диске. Открывается окно Диск «Контур-Экстерн».
- 2. В окне Диск «Контур-Экстерн» выберите вкладку Дополнительное программное обеспечение и в блоке КриптоПро CSP 3.6 (рис. 14) нажмите:
  - на ссылку **32-битная версия** для 32-битных операционных систем;
  - на ссылку 64-битная версия для 64-битных операционных систем.

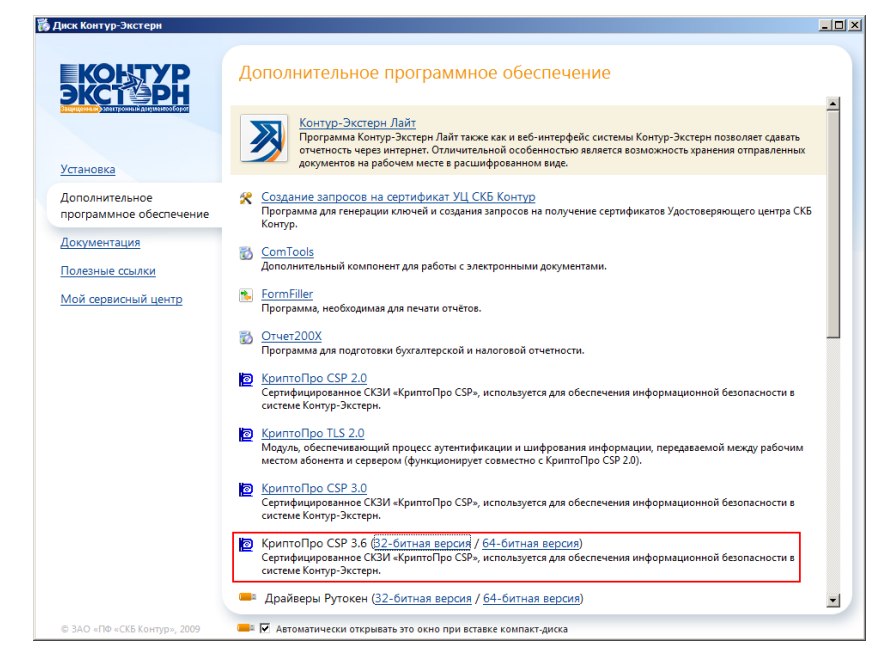

Рис. 14. Окно «Дополнительное программное обеспечение»

3. Выполните установку, следуя сообщениям программы.

4. После окончания установки появляется сообщение о необходимости перезагрузить компьютер, нажмите в этом окне **ОК**.

Установка завершена.

Если серийный номер лицензии КриптоПро CSP не был введен во время установки программного продукта, выполните следующее:

1. Выберите пункт меню Пуск (Start) / [Настройка (Setting)] / Панель управления (Control Panel) / КриптоПро CSP (СтурtоРго CSP). Открывается окно Свойства КриптоПро CSP (СтурtоРго CSP Properties) (рис. 15).

| Дополнительно                                                                                        | Алгоритмы Е                                                                                                | безопасность          | Winlogon    |
|----------------------------------------------------------------------------------------------------|----------------------------------------------------------------------------------------------------|-----------------------|-------------|
| Общие                                                                                                | Оборудование                                                                                               | e                     | Сервис      |
| Тат КриптоПро                                                                                        | ) <u>CSP</u> Версия ядр                                                                                    | а СКЗИ: 3.6.4         | 071 KC1     |
|                                                                                                    | Версия пр                                                                                                  | одукта: 3.6.5         | 141         |
| (C) K                                                                                                | рипто-Про, 2000-200                                                                                        | 6, все права з        | ащищены     |
|                                                                                                    | Компания Криг                                                                                              | то-Про                |             |
|                                                                                                    | K PUNTOI IDO PK                                                                                            | 1                     |             |
| Язык                                                                                                 | KDUITTOLIDO PK                                                                                             | 1                     |             |
| - Язык<br>Выберите язык<br>окон CSP вашей                                                            | криптоцро нк<br>цля отображения<br>учетной записи:                                                         | <u>I</u><br>(<Умолчан | ие систен   |
| - Язык<br>Выберите язык ;<br>окон CSP вашей<br>Выберите язык ;<br>CSP пользовате:<br>(умолчание сист | криптоцро нк<br>цля отображения<br>учетной записи:<br>цля отображения око<br>виб, не задавших язы<br>вмы): | К                     | ие систен 💌 |
| – Язык<br>Выберите язык ,<br>окон CSP вашей<br>Выберите язык ,<br>CSP пользовател<br>(умолчание сист | криптоцровк<br>цля отображения<br>учетной записи:<br>цля отображения око<br>ней, не задаеших язы<br>емы):  | ↓<br>н Русский<br>к   | 4е систен 💌 |

Рис. 15. Окно «Свойства КриптоПро CSP» версии 3.6

- 2. На вкладке Общие (General) нажмите на ссылку КриптоПро РКІ (CryptoPro PKI). Открывается окно КриптоПро РКІ.
- 3. Откройте узел Управление лицензиями, нажав на значок ⊞ и выберите подузел КриптоПро CSP (рис. 16).

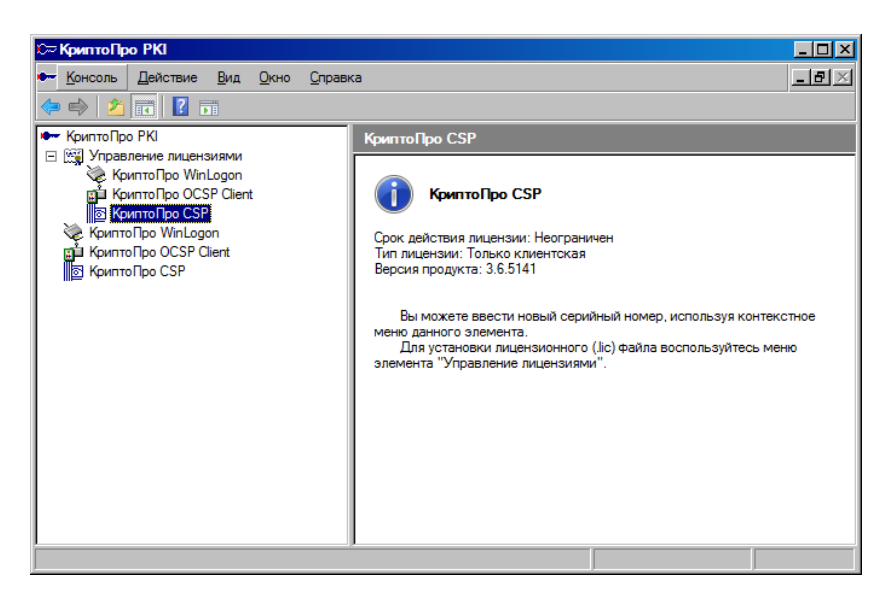

Рис. 16. Окно «КриптоПро РКІ»

- 4. Выберите пункт меню Действие / Все задачи / Ввести серийный номер. Открывается окно КриптоПро CSP.
- 5. Введите серийный номер и нажмите ОК.
- 6. Закройте окно КриптоПро РКІ.

Установка и регистрация КриптоПро CSP завершена.

### 4.1.2. КриптоПро СЅР, версия 3.0

Чтобы выполнить установку:

- 1. Вставьте установочный диск. Если автоматического запуска не происходит, запустите файл start.hta на диске. Открывается окно Диск «Контур-Экстерн».
- 2. В окне Диск «Контур-Экстерн» выберите вкладку Дополнительное программное обеспечение и нажмите на ссылку КриптоПро CSP 3.0.
- 3. Выполните установку, следуя сообщениям программы.
- 4. После окончания установки появляется сообщение о необходимости перезагрузить компьютер, нажмите в этом окне **ОК**.

Установка завершена.

Если серийный номер лицензии КриптоПро CSP не был введен во время установки, выполните следующее:

1. Выберите пункт меню Пуск (Start) / [Настройка (Setting)] / Панель управления (Control Panel) / КриптоПро CSP (CryptoPro CSP). Открывается окно Свойства КриптоПро CSP (CryptoPro CSP Properties) (рис.17).

| оистра крит            | or ipo cor                                                                 |                                |
|------------------------|----------------------------------------------------------------------------|--------------------------------|
| Дополнительно          | Алгоритмы                                                                  | Безопасность                   |
| Общие                  | Оборудование                                                               | Сервис                         |
| КриптоПро С<br>(С) Кри | <u>ISP</u> КС1 3.0.3293<br>пто-Про, 2000-2003, все г<br>Компания Крипто-Пр | права защищены<br>10           |
| Лицензия               | 20000000051WADADD                                                          |                                |
| Код продукта: СР       | 300000000051MAP488                                                         |                                |
| Владелец: User         |                                                                            |                                |
| Компания: Ноте         |                                                                            |                                |
| Тип лицензии: CS       | P                                                                          |                                |
| время действия л       | ицензии - постоянная                                                       |                                |
|                        |                                                                            |                                |
|                        |                                                                            |                                |
|                        | <u>В</u> вод лицензии                                                      |                                |
|                        | ок о                                                                       | <b>тмена</b> При <u>м</u> енит |

Рис. 17. Окно «Свойства КриптоПро CSP» версии 3.0.

- 2. На вкладке Общие (General) нажмите на кнопку Ввод лицензии (Set license).
- 3. В открывшемся окне введите серийный номер и нажмите ОК.
- 4. В окне Свойства КриптоПро CSP (CryptoPro CSP Properties) нажмите ОК.

Установка и регистрация КриптоПро CSP завершена.

### 4.1.3. КриптоПро СЅР, версия 2.0

Чтобы выполнить установку:

- 1. Вставьте установочный диск. Если автоматического запуска не происходит, запустите файл start.hta на диске. Открывается окно Диск «Контур-Экстерн».
- 2. В окне Диск «Контур-Экстерн» выберите вкладку Дополнительное программное обеспечение и нажмите на ссылку КриптоПро CSP 2.0.
- 3. Выполните установку, следуя сообщениям программы.
- 4. После окончания установки появляется сообщение о необходимости перезагрузить компьютер, нажмите в этом окне **ОК**.
- 5. В окне Диск «Контур-Экстерн» выберите вкладку Дополнительное программное обеспечение и нажмите на ссылку КриптоПро TLS 2.0.
- 6. Выполните установку, следуя сообщениям программы.
- 7. После окончания установки появляется сообщение о необходимости перезагрузить компьютер, нажмите в этом окне **ОК**.

Установка завершена.

Если серийный номер лицензии КриптоПро CSP не был введен во время установки, выполните следующее:

1. Выберите пункт меню Пуск (Start) / [Настройка (Setting)] / Панель управления (Control Panel) / КриптоПро CSP (СтурtоРго CSP). Открывается окно Свойства КриптоПро CSP (СтурtоРго CSP Properties) (рис. 18).

| войства: Крип                             | гоПро СЅР                                                                  |                 |                    |
|-------------------------------------------|----------------------------------------------------------------------------|-----------------|--------------------|
| Безопасность                              | Дополнительно                                                              | Алго            | ритмы              |
| Общие                                     | Оборудование                                                               | Cep             | овис               |
| КриптоПро (<br>(С) Кри                    | <u>CSP</u> 2.0 (Build 2100)<br>ипто-Про, 2000-2003, в<br><u>Крипто-Про</u> | се права защище | эны                |
| Код продукта:                             | EE9FD59D-145B-4E                                                           | AA-961E-4AAB58  | 4284BF             |
| Лицензия<br>время действия л<br>истекло   | ицензии                                                                    | Ввод лице       | ензии              |
| TLS сервер<br>время действия л<br>истекло | ицензии                                                                    | Ввод лице       | ензии              |
|                                           |                                                                            | <u>Регистр</u>  | ация               |
|                                           | ОК                                                                         | Отмена          | Три <u>м</u> енита |

Рис. 18. Окно «Свойства КриптоПро» версии 2.0.

- 2. На вкладке Общие (General) в разделе Лицензия (не в разделе TLS-сервер) нажмите на кнопку Ввод лицензии.
- 3. В открывшемся окне введите серийный номер и ключ активации и нажмите ОК.

## 4. В окне Свойства КриптоПро CSP (CryptoPro CSP Properties) нажмите ОК.

Установка и регистрация КриптоПро CSP завершена.

# 4.2. Установка Microsoft.Net Framework

Для установки Microsoft.Net Framework:

- 1. В окне Диск «Контур-Экстерн» выберите вкладку Дополнительное программное обеспечение и в блоке Microsoft.NET Framework 2.0 SP2 нажмите:
  - на ссылку **32-битная версия** для 32-битных операционных систем;
  - на ссылку 64-битная версия для 64-битных операционных систем.

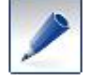

Если окно Диск «Контур-Экстерн» не открыто, то запустите файл start.hta на диске.

2. Выполните дальнейшую установку, следуя сообщениям программы.

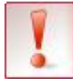

При работе с операционной системой Windows Vista установка .Net Framework не требуется.

## 4.3. Установка ComTools

Для установки **ComTools** (компонент, необходимый для работы с электронными документами):

1. В окне Диск «Контур-Экстерн» выберите вкладку Дополнительное программное обеспечение и нажмите на ссылку ComTools.

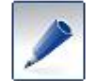

Если окно Диск «Контур-Экстерн» не открыто, то запустите файл start.hta на диске.

2. Выполните установку, следуя сообщениям программы.

## 4.4. Установка FormFiller

Данный компонент необходим для печати отчетов в системе. Для установки компоненты:

1. В окне Диск «Контур-Экстерн» выберите вкладку Дополнительное программное обеспечение и нажмите на ссылку FormFiller.

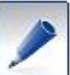

Если окно Диск «Контур-Экстерн» не открыто, то запустите файл start.hta на диске.

2. Выполните установку, следуя сообщениям программы.

### 4.5. Установка служебных компонентов

Для установки служебных компонентов:

1. В окне Диск «Контур-Экстерн» выберите вкладку Дополнительное программное обеспечение и нажмите на ссылку Установка компонентов.

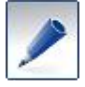

Если окно **Диск** «Контур-Экстерн» не открыто, то запустите файл start.hta на диске.

Запускается установка. В случае успешной установки открывается окно Компоненты установлены.

2. Нажмите **ОК**.

Компоненты установлены.

### 4.6. Установка компонент для создания хранилища сертификатов

Для создания хранилищ сертификатов:

1. В окне Диск «Контур-Экстерн» выберите вкладку Дополнительное программное обеспечение и нажмите на ссылку Создание хранилища сертификатов.

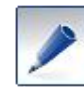

Если окно **Диск** «Контур-Экстерн» не открыто, то запустите файл start.hta на диске.

Запускается установка. В случае успешной установки открывается окно Хранилище создано успешно.

2. Нажмите ОК.

Компоненты установлены.

## 4.7. Capicom

Для установки Capicom (компонент, необходимый для работы с хранилищем сертификатов):

1. В окне Диск «Контур-Экстерн» выберите вкладку Дополнительное программное обеспечение и нажмите на ссылку Capicom.

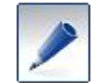

Если окно **Диск «Контур-Экстерн»** не открыто, то запустите файл start.hta на диске.

2. Запустите файл registrator.cmd.

Запускается установка. В случае успешной установки открывается соответствующее окно.

3. Нажмите ОК.

Компоненты установлены.

## 4.8. Microsoft Windows Installer

Запустите утилиту для установки программ, если версия установщика Windows® ниже 3.1.

Чтобы просмотреть версию установщика выполните следующее:

- 1. Выберите Пуск / Выполнить. Открывается окно Выполнить.
- 2. В строке введите msiexec и нажмите на клавишу Enter. Открывается окно Установщик Windows.
- 3. В первой строке указывается версия установщика.

Для установки утилиты Microsoft Windows Installer:

1. В окне Диск «Контур-Экстерн» выберите вкладку Дополнительное программное обеспечение и нажмите на ссылку Microsoft Windows Installer 3.1.

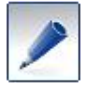

Если окно Диск «Контур-Экстерн» не открыто, то запустите файл start.hta на диске.

Запускается установка.

### 2. Нажмите ОК.

Утилита установлена.

## 4.9. Windows Scripts Host (WSH)

Устанавливается только для Windows 2000, Windows XP, Windows 2003.

Компонент необходим для запуска сценариев на скриптовых языках JScript и VBScript, а также и на других дополнительно устанавливаемых языках (например, Perl). Для его установки

1. В окне Диск «Контур-Экстерн» выберите вкладку Дополнительное программное обеспечение, найдите Windows Scripts Host и нажмите на ссылку для Windows 2000, либо для Windows XP, либо Windows 2003 в соответствии с установленной версией операционной системы.

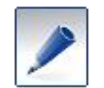

Если окно **Диск «Контур-Экстерн**» не открыто, то запустите файл start.hta на диске.

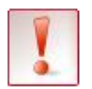

Если открывается окно с сообщением, как указано на рис. 19, то перейдиете к установке следующего компонента (раздел 4.10).

| 🔲 Windo | ows Script Setup Error                                                                                        |
|---------|----------------------------------------------------------------------------------------------------|
| 8       | Setup has detected that the Service Pack version of this system<br>is newer than the update you are applying. |
|         | There is no need to install this update.                                                                      |
|         | ОК                                                                                                    |

Рис. 19. Сообщения об установленном компоненте

- 2. Нажмите Далее (Next).
- 3. Установите переключатель в положение **I Agree** и нажмите Далее (Next). Запускается установка.
- 4. Нажмите **Готово** (**Finish**). Начнется перезагрузка компьютера.

Компоненты установлены.

## 4.10. Установка сертификатов Удостоверяющего центра СКБ Контур

Для установки сертификатов Удостоверяющего центра запустите установочный файл. Для этого:

- 1. В окне Диск «Контур-Экстерн» выберите вкладку Дополнительное программное обеспечение.
- 2. Нажмите на ссылку Установка сертификатов открытого ключа удостоверяющих центров.

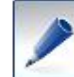

Если окно Диск «Контур-Экстерн» не открыто, то запустите файл start.hta на диске.

Все сертификаты автоматически устанавливаются в нужные хранилища.

Если автоматическая установка сертификатов невозможна, выполните установку каждого сертификата в отдельности. Необходимо установить все сертификаты, размещенные в

папках Сертификаты УЦ\СА и Сертификаты УЦ\Root установочного диска. Для установки:

- 1. Запустите файл с расширением .cer (значок 🖘).
- 2. В открывшемся окне Сертификат (Certificate) нажмите Установить сертификат (Install).
- 3. В окне мастера импорта сертификатов нажмите Далее (Next).
- 4. В следующем окне выберите пункт Поместить все сертификаты в следующее хранилище (Place all in the following store) и нажмите на кнопку Обзор (Browse).
- 5. В открывшемся окне:
  - для сертификатов «SKB Kontur(Root)» выберите папку Доверенные корневые центры сертификации.
  - для остальных сертификатов выберите папку Промежуточные корневые центры сертификации.
- 6. Нажмите ОК.
- 7. В окне мастера импорта сертификатов нажмите Далее (Next).
- 8. Для завершения установки сертификата Удостоверяющего центра нажмите Готово (Finish).
- 9. Повторите все действия для каждого сертификата, размещенных в папках Сертификаты УЦ\СА и Сертификаты УЦ\Root.

## 4.11. Программа для создания запросов на сертификат УЦ СКБ Контур

Программу следует установить, если еще не был получен сертификат.

Чтобы установить программу для создания запросов на сертификат УЦ СКБ Контур:

1. В окне Диск «Контур-Экстерн» выберите вкладку Дополнительное программное обеспечение и нажмите на ссылку Создание запросов на сертификат УЦ СКБ Контур.

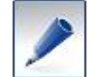

Если окно **Диск** «Контур-Экстерн» не открыто, то запустите файл start.hta на диске.

2. Выполните установку, следуя сообщениям программы.

## 4.12. Установка личного сертификата

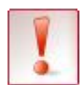

*Если сертификат не получен, то выполните запрос на сертификат и установите его. Подробнее см. раздел 3.2.1.* 

### 4.12.1. Установка сертификата с помощью установочного диска

Для установки личного сертификатов с ключевого носителя выполните следующее:

### 1. В окне Диск «Контур-Экстерн» выберите вкладку Сертификаты ЭЦП.

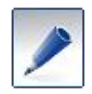

Если окно **Диск** «Контур-Экстерн» не открыто, то запустите файл start.hta на диске.

Открывается окно Установка сертификатов (рис. 20), в котором отображается запись о сертификате.

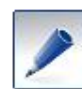

Если запись о сертификате не отображается, вставьте ключевой носитель в компьютер и нажмите **Обновить**.

| 🔀 Установка сертификатов, v3.1.4.48603                                                                                                    |            |
|----------------------------------------------------------------------------------------------------|------------|
| Установка сертификатов                                                                                                    | ×          |
| Для того, чтобы установить сертификаты, вставьте ключевой носитель (дискету) и нажмите «Обновить» -<br>список сертификатов обновится. Затем выберите из списка нужные сертификаты и нажмите «Установить».<br>При наличии нескольких ключевых носителей (дискет) произведите описанную операцию с каждым из них. |            |
| № Не установлен   Есть сертификат   28819308@2009-08-21-Белик Дыктрий Юрьевич                                                                                                    |            |
|                                                                                                    |            |
| Обновить Установить Загрузить сертификаты                                                                                                    |            |
| < Назад. Дала                                                                                                    | ес > Выход |

Рис. 20. Окно установки сертификата

2. Убедитесь, что в записи о сертификате указано «Не установлен | Есть сертификат», перейдите к пункту 4.

Если указано «Не установлен | Нет сертификата»:

- Для Рутокена свяжитесь с сервисным центром.
- Для дискеты выделите строку с записью, нажмите Загрузить сертификаты. В открывшемся окне выберите сертификат (размещен на диске 3,5) и нажмите ОК.
- 3. Выделите строку с сертификатом и нажмите Установить.
- 4. В открывшемся окне установки: pin-кода/пароля на ключевой контейнер:
  - для Рутокена (см. рис. 11)– ріп-код обязателен. Введите значение ріп-кода по умолчанию 12345678 или свой ріп-код, если он был установлен при настройке Рутокена.
  - для дискеты (см. рис. 12) устанавливать пароль не обязательно.
- 5. Нажмите **ОК**. Дождитесь завершения установки. В записи о сертификате указано: «Установлен | Есть сертификат».
- 6. Нажмите Выход.

Установка сертификата завершена.

Сделайте копию ключевого контейнера (см. раздел 3.3.).

### 4.12.2. Установка сертификата с помощью CryptoPro

Чтобы установить сертификат ручным способом с Рутокен, воспользуйтесь инструкцией, размещенной на установочном диске в папке Документация / Токены / Рутокен.

Чтобы установить сертификат ручным способом с дискеты, выполните следующие действия:

- 1. Вставьте ключевой носитель.
- 2. Выберите пункт меню Пуск (Start) / [Настройка (Setting)] / Панель управления (Control Panel) / КриптоПро CSP (CryptoProCSP).
- 3. В открывшемся окне Свойства КриптоПро CSP (CryptoPro CSP Properties) на вкладке Сервис (Service) нажмите на кнопку Установить личный сертификат (Install Personal Certificate).
- 4. В окне мастера установки личного сертификата нажмите Далее (Next).
- 5. С помощью кнопки **Обзор (Browse)** укажите путь и имя файла сертификата (он находится на ключевом носителе или приходит по электронной почте). Нажмите **Далее (Next)**.
- 6. В следующем окне нажмите Далее (Next).
- 7. В окне выбора контейнера с помощью кнопки **Обзор (Browse)** укажите контейнер (Диск 3.5 A). Нажмите Далее (Next).
- 8. В окне выбора хранилища сертификатов нажмите Обзор (Browse).
- 9. В открывшемся окне выберите папку Личные (Personal). Нажмите ОК.
- 10. В окне выбора хранилища сертификатов нажмите Далее (Next).
- 11. Для завершения работы мастера установки личного сертификата нажмите Готово (Finish).

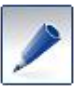

В случае если имеется несколько ключевых носителей и сертификатов, повторите описанную последовательность действий для каждого из них.

# 5. Internet Explorer (обязательные настройки)

Если установлен обозреватель Internet Explorer версии ниже 6.0, то установите одну из нижеперечисленных версий:

### • Internet Explorer 6.0:

Выберите папку **Программное обеспечение** / **Internet Explorer v6.0** на установочном диске. Далее:

- о чтобы установить русскоязычную версию, запустите файл ie6setup.exe в папке **Rus**.
- о чтобы установить англоязычную версию, запустите файл ie6setup.exe в папке Eng.

#### • Internet Explorer 8.0:

Выберите папку **Программное обеспечение** / **Internet Explorer v8.0** на установочном диске. Для установки русскоязычной версии выберите папку **Rus**, для англоязычной версии - **Eng**. Далее:

- о для Windows Server 2003 выберите Windows\_2003\_SP2/IE8-WindowsServer2003-x86-RUS.exe.
- о для Windows XP выберите Windows\_XP\_SP2\_SP3/IE8-WindowsXP-x86-RUS.exe.
- о для Windows Vista выберите Windows\_Vista\_2008/IE8-WindowsVistax86-RUS.exe.

Выполните следующие настройки. Для этого в окне обозревателя Internet Explorer:

- 1. Выберите пункт меню Сервис / Свойства обозревателя. Открывается окно Свойства обозревателя.
- 2. Выберите вкладку Безопасность, Надежные узлы.
- 3. Нажмите на кнопку Узлы. Открывается окно Надежные узлы.
- 4. В поле Добавить узел в зону наберите адрес сервера оператора системы (с префиксом https://, например, <u>https://r66.kontur-extern.ru</u>).
- 5. Нажмите на кнопку Добавить. Набранный адрес отображается в поле Веб-узлы.
- 6. В окне Надежные узлы нажмите на кнопку Закрыть.
- 7. В открывшемся окне на вкладке Дополнительно установите следующие флажки:
  - TLS 1.0.
  - Проверять аннулирование сертификатов издателей.
  - Разрешить запуск активного содержимого файлов на моем компьютере.
- 8. Нажмите **ОК**.

# 6. Вход в систему

Чтобы войти в систему, выполните следующее:

- 1. Убедитесь, что есть соединение с Интернетом.
- 2. Вставьте ключевой носитель (Рутокен или дискету) в компьютер.
- 3. Дважды нажмите на ярлык 🄊 Контур-Экстерн на рабочем столе.
- 4. В открывшемся окне (рис. 21) нажмите Редактировать список и в появившемся списке выберите свой регион. Нажмите Сохранить.

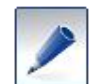

При последующем входе в систему выполнять выбор региона не потребуется.

| Диск Контур-Экстерн                       |                                                                                                    | -02 |
|-------------------------------------------|----------------------------------------------------------------------------------------------------|-----|
| KOHTYP                                    | Работа в системе                                                                                      |     |
|                                           | Чтобы начать работу войдите в систему «Контур-Экстерн»:                                               |     |
| Сертификаты ЭЦП                           | Войти в систему                                                                                       |     |
| Работа в системе                          | Редактировать список                                                                                  |     |
| Дополнительное<br>программное обеспечение | Полный список регионов доступен на странице « <u>Вход в систему</u> » сайта системы «Контур-Экстери». |     |
| Восстановление / Удаление                 | 🔊 2 อานเสมสา - ห้อแสนอ อินเสออน ก็อินัส-                                                              |     |
| Документация                              | 3апустить «контур-экстерн лайт»                                                                       |     |
| Полезные ссылки                           |                                                                                                    |     |
| Мой сервисный центр                       |                                                                                                    |     |
|                                           |                                                                                                    |     |
|                                           |                                                                                                    |     |
|                                           |                                                                                                    |     |
|                                           |                                                                                                    |     |
|                                           |                                                                                                    |     |
|                                           |                                                                                                    |     |
|                                           |                                                                                                    |     |
|                                           |                                                                                                    |     |
| © ЗАО «ПФ «СКБ Контур», 2009              | Aвтоматически открывать это окно при вставке компакт-диска                                            |     |

Рис. 21. Выбор региона

5. Нажмите Войти в систему. Открывается страница выбора сертификата (рис. 22).

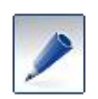

Если на компьютере установлен только один сертификат, то окно выбора сертификата (рис. 22) может не открыться. Это зависит от настроек интернет-обозревателя. В этом случае перейдите к п. 7.

| Чтобы войти в систему, выберите сертификат.                                                              |                 |
|----------------------------------------------------------------------------------------------------|-----------------|
| Сертификат                                                                                               | Годен до        |
| ЗАО ПФ СКБ Контур (6663003127-667301001)<br>Найданова Татьяна Александровна <u>Посмотреть сертификат</u> | 21 октября 2010 |
| ЗАО ПФ СКБ Контур (000000000-00000000)<br>Маркина Ольга Юрьевна Посиотреть сертификат                    | 27 февраля 2011 |
|                                                                                                    |                 |
|                                                                                                    |                 |
|                                                                                                    |                 |
|                                                                                                    |                 |
|                                                                                                    |                 |
|                                                                                                    |                 |
|                                                                                                    |                 |
|                                                                                                    |                 |
|                                                                                                    |                 |
| 🗆 запомнить выбор                                                                                        |                 |
| Войти в систему                                                                                          |                 |

Рис. 22. Выбор сертификата

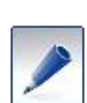

Если работа в системе ведется уже несколько лет, то в списке может отображаться несколько сертификатов для одной организации, т.к. сертификаты меняются ежегодно.

Чтобы удалить из списка отозванный сертификат, выберите его и попробуйте войти в систему. Сертификат будет убран из списка.

6. Выберите сертификат и нажмите Войти в систему.

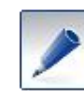

Пароль указан в **Приложении 2**, полученном при подключении к системе.

7. На открывшейся странице (рис. 23) введите пароль и нажмите Войти в систему.

| Чтобы войти в систему, введите пароль. |                                      |  |  |
|----------------------------------------|--------------------------------------|--|--|
| ИНН:                                   | 0000000000 Выбрать другой сертификат |  |  |
| Пароль:                                |                                      |  |  |
|                                        | Войти в систему                      |  |  |

Рис. 23. Ввод пароля

8. На открывшейся странице нажмите В систему.

Открывается основная страница системы.

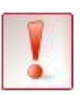

При последующем входе в систему вводить пароль не потребуется.

Чтобы установить запрос пароля при каждом входе в систему, выберите пункт меню Настройки / Дополнительно и установите флажок Использовать пароль для входа в систему.

# 7. Справочная информация

Справочная информация по работе в системе:

- Справка системы (выберите пункт меню Справка / Справочная система или нажмите на клавишу F1 на клавиатуре).
- Руководства пользователя, размещенные на установочном диске в папке Документация / Контур-Экстерн.
- Руководства пользователя, размещенные на сайте <u>www.kontur-extern.ru</u> в разделе **Техподдержка / Руководство пользователя**.

Телефон технической поддержки системы Контур-Экстерн: 8 (343) 344-10-10.